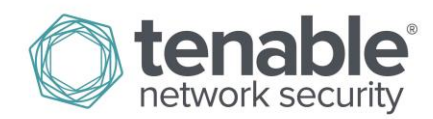

## How to Manually Update Plugins to Update Expiration Date

Log in to your Nessus client as Administrator.

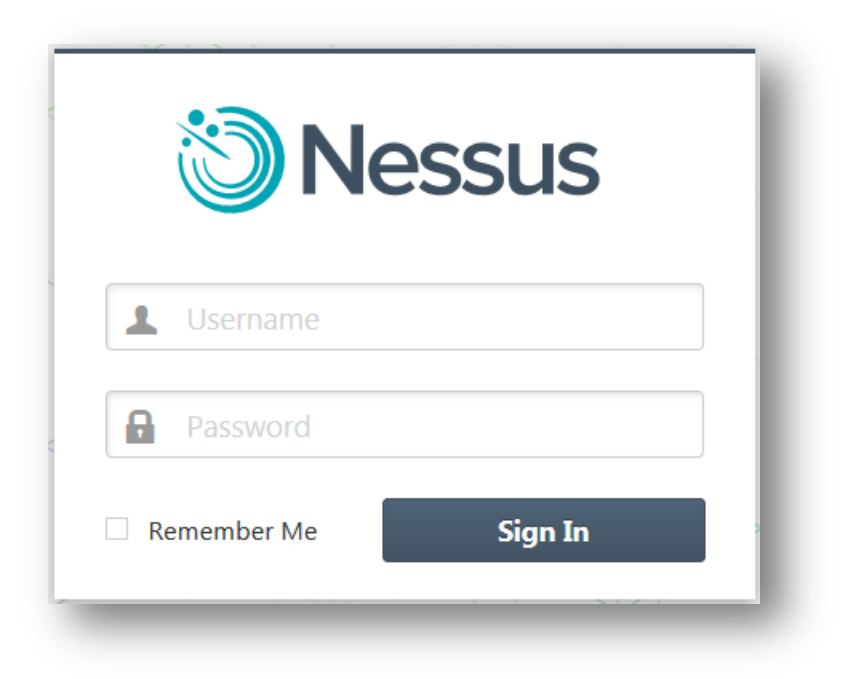

Click the **Username** at the top right of the page.

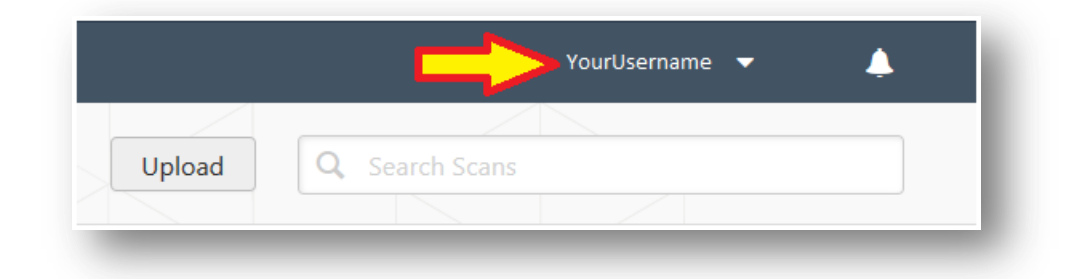

## Click Settings.

|        | Ye             | ourUsername 🔻 🔶 |
|--------|----------------|-----------------|
| Upload | O Search Scans | User Profile    |
| Opload |                | Settings        |
|        |                | Help & Support  |
|        |                | What's New      |
|        |                | Sign Out 🛛 📲    |

Under Plugins, click the circular icon next to Last Updated.

| Plugins       |                      |
|---------------|----------------------|
| Last Updated: | October 08, 2014 🛛 🧲 |
| Plugin Set:   | 201410081215         |
| Expiration:   | August 16, 2015      |
|               |                      |

You will receive a notification once the plugin update has scheduled successfully.

| Register Upload Plugins | <b>•</b> P | lugin update | scheo | luled successfully. | 8 |
|-------------------------|------------|--------------|-------|---------------------|---|
|                         |            | Register     | M     | Upload Plugins      |   |
|                         |            |              |       |                     |   |

You will need to log out, then log back in to the Nessus client in order for the new expiration date to appear. Note: It may take up to an hour for the plugins to complete and the new expiration date to appear.

## **About Tenable Network Security**

Tenable Network Security provides continuous network monitoring to identify vulnerabilities, reduce risk, and ensure compliance. Our family of products includes SecurityCenter Continuous View<sup>™</sup>, which provides the most comprehensive and integrated view of network health, and Nessus<sup>®</sup>, the global standard in detecting and assessing network data.

Tenable is relied upon by more than 24,000 organizations, including the entire U.S. Department of Defense and many of the world's largest companies and governments. We offer customers peace of mind thanks to the largest install base, the best expertise, and the ability to identify their biggest threats and enable them to respond quickly.

For more information, please visit tenable.com.